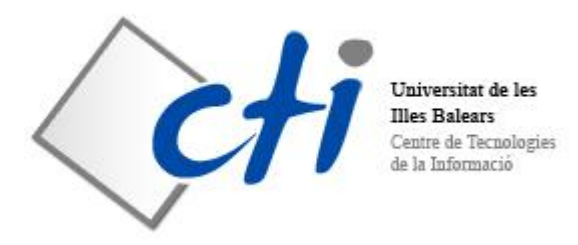

## "Iberian Gravitational Waves Meeting 2011" Universitat de les Illes Balears 02 - 04/02/2011

## WIFI network guide

| <ol> <li>Connect to the WiFi (o</li> <li>Activate the dynamic dynamic configuration senecessary to perform this i</li> <li>Open a web browser</li> </ol> | r SSID) "uib" network.<br>IP configuration (DHCP). It's very usual to have<br>et on the wireless interfaces. Typically it won't be<br>step.<br>and try to access a website. Insert the following |
|----------------------------------------------------------------------------------------------------|----------------------------------------------------------------------------------------------------|
| Username                                                                                                    | e that will appear:<br>Password                                                                                                    |
| iberian                                                                                                    | waves2011                                                                                                    |

## WIFI network guide for EDUROAM users

Assistants coming from an institution that belongs to the Eduroam program can get connected to the "eduroam" wireless network. In order to get connected to this network, the credentials (username/password) served by the foreign institution must be used.

## Note:

• The connection to the "uib" and "eduroam" wireless network can be established from anywhere in the UIB campus (to know the wireless network availability a plane can be found at <u>http://www.cti.uib.es/eduroam</u>).

Terms and conditions of use of the WiFi user account:

- Anyone using the account must be somehow related to "**Iberian Gravitational Waves Meeting** 2011" program.
- The organization is responsible for any action taken from this service with this user account.
- The wrong usage of the network service will cause the definitive deactivation of the account in addition to the corresponding measures on the part of the Universitat de les Illes Balears.